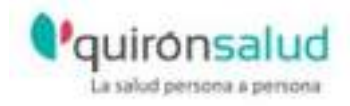

# Verificación de Títulos Universitarios en el Registro Nacional de Titulaciones

Entre la documentación de obligada aportación para la incorporación de personal sanitario al Grupo Quirónsalud se incluye el "Documento de verificación de las titulaciones en origen" emitido por el Ministerio de Educación.

Para obtener este documento, siga los siguientes pasos:

- 1. Acceder a la página web <u>https://sede.educacion.gob.es/portada.html</u>.
- 2. Click en "Buscar Trámites".

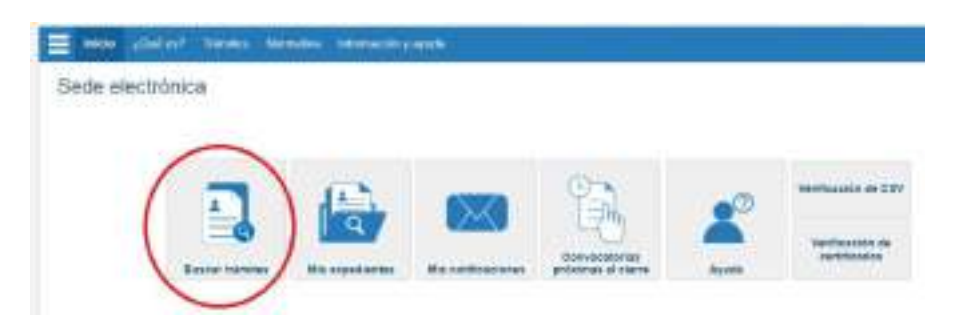

3. En la pantalla de búsqueda, escribir TÍTULO y pulsar "<u>Buscar</u>":

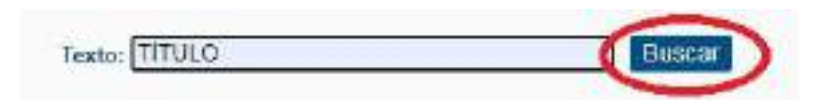

 Buscar en el listado "Consulta a los Registros de Títulos No Universitarios" o "Consulta de Títulos Universitarios Oficiales" (dependiendo de la titulación que vaya a verificar) y pulsar "<u>Acceso</u>":

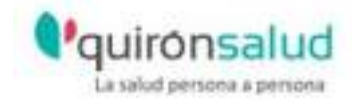

| Consulta a los Re | gistros de Titulos No Universitarios 💚 N2 🌲 |  |
|-------------------|---------------------------------------------|--|
| Información       | 🚱 Acceso                                    |  |
| Consulta de Tituk | os Universitarios Oficiales 😣 N2 🏜          |  |
| Información       | @ Acceso                                    |  |

5. Click en "Acceder" con cl@ve:

|       | ConstRes addressed                                                |         |
|-------|-------------------------------------------------------------------|---------|
| le'xe | the output and an internet Policy on the summaries that along (#) | Acceder |

6. Seleccionar una de estas dos opciones:

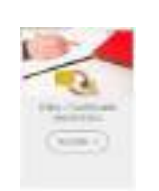

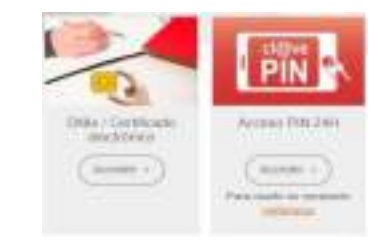

## VERIFICACIÓN A TRAVÉS DE CERTIFICADO ELECTRÓNICO

- Click en "Autenticar DNI y contraseña".
- Click en "Continuar".
- Si accedemos por primera vez, puede aparecer un formulario que debemos cumplimentar (correo electrónico y número de teléfono) y checkear la declaración de veracidad de los datos y el consentimiento:

| "Comio electróleico :     |  |
|---------------------------|--|
| 'Repits come electrónico: |  |
| "Teléfono mávili.         |  |

| - 0 | ECLARACIONES                                                                                            |
|-----|----------------------------------------------------------------------------------------------------|
| 8   | "Declaro que los delos que figuran en la<br>autorizando al Ministerio de Erlucación y<br>de la Policía. |
|     | 'Day mi consentimiento                                                                                  |

- Click en "Acceso solicitud".
- Click en pestaña "Autorizaciones".
- Click en "Aceptar".
- Click en "Añadir autorización".
- En la casilla "denominación" escribiremos un nombre (el que queramos) para el título que vamos a verificar.
- Colocar el puntero sobre el título (se oscurece) y pasarlo del cuadro "títulos disponibles" al cuadro "titulación incluida" haciendo clic en ->.

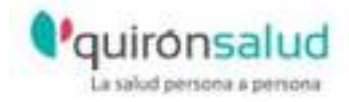

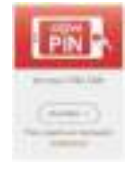

#### Click en "Añadir".

Click de nuevo en la pestaña Autorizaciones. En la parte inferior derecha, haremos doble click en el icono de PDF para generar el "Documento de verificación de Títulos en Origen":

| Denominación | Creación  | Validez    | Ticket acceso                   | Actions              |
|--------------|-----------|------------|---------------------------------|----------------------|
| sie          | 010000028 | 09/96/2021 | 0054510036665818366257854630564 |                      |
|              |           |            |                                 | Dalarada er Erferner |

# VERIFICACIÓN A TRAVÉS DE <u>CL@VE PIN:</u>

- Introducir el DNI y fecha de validez del mismo.
- Click en "Obtener PIN". Acceder a la App cl@ve de su teléfono móvil, donde habrá llegado un pin de tres dígitos.
- Si accedemos por primera vez, puede aparecer un formulario que debemos cumplimentar (correo electrónico y número de teléfono) y checkear la declaración de veracidad de los datos y el consentimiento:

|                             | - DECLARACIONES                         |
|-----------------------------|-----------------------------------------|
| Corriso electroloxico :     | Declaro que los datos que figuran en la |
| 'Repite correc electrónico: | de la Policia.                          |
| "Telefono resvili:          | 🛃 'Day mi conservamiento                |
|                             |                                         |

- Click en "Acceso solicitud".
- Click "Pestaña de Autorizaciones".
- Click en "Aceptar".
- Click en "Añadir autorización".
- En la casilla "denominación" escribiremos un nombre (el que queramos) para el título que vamos a verificar.
- Colocar el puntero sobre el título (se oscurece) y pasarlo del cuadro "títulos disponibles" al cuadro "titulación incluida" haciendo clic en ->.
- Click en "Añadir".
- Click de nuevo en la pestaña Autorizaciones. En la parte inferior derecha, haremos doble click en el icono de PDF para generar el "Documento de verificación de Títulos en Origen":

| Denominación | Creación  | Validez   | Ticket acceso                   | Acrianes                 |
|--------------|-----------|-----------|---------------------------------|--------------------------|
| sie          | 010000028 | 150249980 | 0004530036665010366257065630764 |                          |
|              |           |           |                                 | Dalar with in Enformatio |

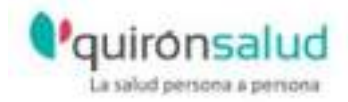

### \* En el caso que no disponer de certificado digital ni de CL@VE PIN:

1. Descargar la aplicación CL@VE PIN en su teléfono móvil.

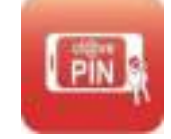

- 2. Introducir DNI y fecha de validez del DNI.
- 3. Seleccionar "Registrarse por vídeo-llamada" en su teléfono móvil.

| υ | suario no registrado                  |
|---|---------------------------------------|
| U | sted no está registrado en Cl@ve PIN. |
| ( | EGISTRARSE POR VIDEDLLAMADA           |
|   | REGISTRARSE MEDIANTE CARTA            |
|   | VOLVER.                               |

- La vídeo-llamada se lleva a cabo para verificar que el/la solicitante es una persona física.
- Le pedirán además que muestre su DNI.
- El horario para realizar la vídeo-llamada es de 09:00 a 14:00 de lunes a viernes laborables.
- 4. Una vez registrado mediante vídeo-llamada, seguir los pasos para la verificación a través de CL@VE PIN.

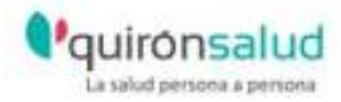

Si le surge cualquier duda o problema durante el proceso de verificación, puede contactar con la Unidad de Atención al Colaborador.

Gracias.